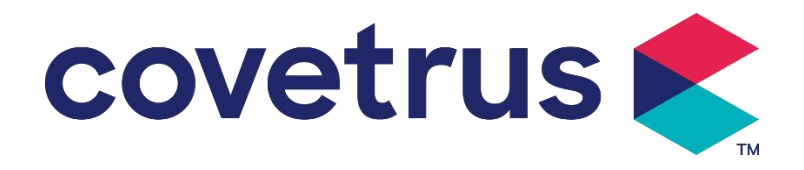

# **Benutzerhandbuch I**

## **Digitale Spritzenpumpe**

2802695 - 2802696 - 2802697

Version: V1.0

CE

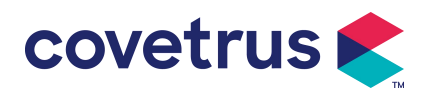

## Inhalt

| Chapter 1 Sicherheitshinweise                            | 4  |
|----------------------------------------------------------|----|
| 1.1 Warnhinweise                                         | 4  |
| 1.2 Vorsichtsmaßnahmen                                   | 5  |
| Chapter 2 Überblick                                      | 7  |
| 2.1 Produktspezifikation                                 | 7  |
| Chapter 3 Aussehen                                       | 10 |
| 3.1 Vorderansicht                                        | 10 |
| 3.2 Bedienfeld                                           | 11 |
| 3.3 Anzeigebildschirm                                    | 11 |
| 3.3.1 Titelleiste                                        | 12 |
| 3.3.2 Typische Schnittstelle                             | 12 |
| 3.4 Rückansicht                                          | 14 |
| Chapter 4 Installation                                   | 16 |
| 4.1 Auspacken und Prüfen                                 | 16 |
| 4.2 Installation                                         | 16 |
| 4.2.1 Installieren der Spritzenpumpe                     | 17 |
| Chapter 5 Grundlegende Bedienung                         | 18 |
| 5.1 Betriebsablauf                                       | 18 |
| 5.2 Infusionsvorgang                                     | 18 |
| 5.2.1 Installation                                       | 18 |
| 5.2.2 Start und Selbsttest                               | 18 |
| 5.2.3 Spritze installieren                               | 19 |
| 5.2.4 Luftblase entfernen                                | 20 |
| 5.2.5 Infusion starten                                   | 20 |
| 5.2.6 Ändern der Rate während der Infusion               | 21 |
| 5.2.7 Bolus-Applikation                                  | 21 |
| 5.2.8 Infusion beenden                                   | 22 |
| 5.2.9 Infusion stoppen                                   | 22 |
| 5.2.10 Entfernen der Spritze                             | 22 |
| 5.2.11 Ausschalten oder Standby                          | 22 |
| Chapter 6 Infusionsparameter festlegen                   | 23 |
| 6.1 Einführung in die Einstellung der Infusionsparameter | 23 |
| 6.2 Infusionsmodus-Einstellung                           | 23 |
| 6.2.1 Rate-Modus                                         | 23 |
| 6.2.2 Zeitmodus                                          | 24 |
| 6.2.3 Körpergewichtsmodus                                | 24 |

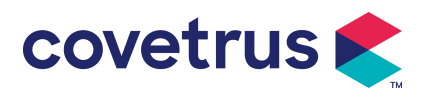

| Chapter 7 Systemeinstellungen                |    |
|----------------------------------------------|----|
| 7.1 Einstellungen                            |    |
| 7.1.1 Spritzenmarken                         | 24 |
| 7.1.2 Käfignummer                            |    |
| 7.1.3 Arzneimittelbibliothek                 |    |
| 7.1.4 KVO-Rate                               |    |
| 7.1.5 Bolusrate                              |    |
| 7.1.6 Okklusionsdruck                        |    |
| 7.1.7 Druckeinheit                           |    |
| 7.1.8 Pumpenleerlaufalarm                    |    |
| 7.1.9 Zielvoralarm                           |    |
| 7.1.10 Mikromodus                            |    |
| 7.1.11 Gesamtvolumen zurücksetzen            |    |
| 7.2 Allgemeines                              |    |
| 7.2.1 Datum und Uhrzeit                      |    |
| 7.2.2 Helligkeit                             | 27 |
| 7.2.3 Ton                                    | 27 |
| 7.2.4 Bildschirmsperre                       |    |
| 7.2.5 Nachtmodus                             |    |
| 7.2.6 Batteriekapazitätsanzeige              |    |
| 7. 3 System                                  |    |
| 7.3.1 Sprache                                |    |
| Chapter 8 Andere Funktionen                  |    |
| 8.1 Verlaufseinträge                         |    |
| 8.2 Letzte Therapie                          |    |
| 8.3 Anti-Bolus                               |    |
| 8.4 Elektronische Speicherfunktion           |    |
| Chapter 9 Alarmmeldung und Fehlerbehebung    |    |
| 9.1 Einführung in die Alarmstufe             |    |
| 9.2 Mehrstufige Alarmregeln                  |    |
| 9.3 Alarmbehandlung                          |    |
| 9.4 Fehleranalyse und -behebung              |    |
| Chapter 10 Wartung                           |    |
| 10.1 Reinigung und Desinfektion              |    |
| 10.1.1 Reinigung                             |    |
| 10.1.2 Desinfizieren                         |    |
| 10. 2 Neue Marke und Kalibrierung hinzufügen |    |
| 10.3 Entsorgung                              |    |

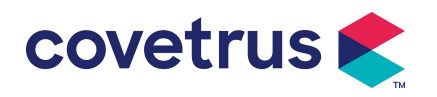

| Chapter 11 Anhang                |  |
|----------------------------------|--|
| Anhang Ein Alarm und eine Lösung |  |

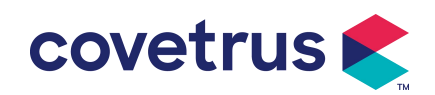

## Chapter 1 Sicherheitshinweise

#### 1.1 Warnhinweise

- Bitte überprüfen Sie das Gerät, die Anschlusskabel und das Zubehör vor Gebrauch, um sicherzustellen, dass es ordnungsgemäß und sicher funktioniert. Bei Auffälligkeiten bitte sofort den Betrieb einstellen und unseren Kundendienst kontaktieren. Außerdem kann es zu Störungen oder Fehlfunktionen des Geräts kommen, wenn medizinische Flüssigkeit anhaftet oder eindringt. Reinigen Sie das Gerät daher nach Gebrauch und lagern Sie es ordnungsgemäß.
- Um Feuer oder Explosionen zu vermeiden, darf das Gerät nicht in der Umgebung mit Narkosemitteln oder anderen brennbaren oder explosiven Gegenständen verwendet werden.
- Gerät darf nicht in einer Umgebung mit aktiven chemischen Gasen (einschließlich Desinfektionsgasen) oder in feuchter Umgebung gelagert oder verwendet werden, da dies die inneren Komponenten der Spritzenpumpe beeinträchtigen und zu Leistungseinbußen oder Schäden führen kann.
- Der Betreiber (ausgebildetes medizinisches Fachpersonal) muss vor Beginn der Infusion sicherstellen, dass die voreingestellten Infusionsparameter dieses Geräts mit den Parametern in der ärztlichen Empfehlung übereinstimmen.
- Bitte verlassen Sie sich nicht nur auf das Alarmsystem . Um Unfälle zu vermeiden, sind regelmäßige Überprüfungen erforderlich .
- Befestigen Sie dieses Gerät am Infusionsständer fest und stellen Sie die Stabilität des Infusionsständers sicher. Seien Sie beim Bewegen des Infusionsständers und dieses Geräts vorsichtig, um ein Herunterfallen des Geräts zu vermeiden. Der Infusionsständer fällt herunter oder stößt gegen umliegende Gegenstände.
- Der Druck in der Spritze steigt, wenn die Verlängerungsleitung der Spritze verdreht wird. Der Filter oder die Nadel sind verstopft oder es befindet sich Blut in der Nadel die Spritze verstopfen. Das Entfernen einer solchen Verstopfung kann zu einer "Bolusinfusion " (vorübergehende Überinfusion ) beim Tier führen. Die richtige Methode besteht darin, die Verlängerungsleitung in der Nähe der Einstichstelle zu halten oder abzuklemmen. fest, lösen Sie dann die Spritze, um das Okklusionsproblem zu beheben, und starten Sie die Infusion neu . Wenn die Infusion neu gestartet wird, bevor das Okklusionsproblem behoben ist, kann dies einen ständigen Okklusionsalarm auslösen und der Druck in der Spritze weiter ansteigen, wodurch die Verbindung brechen oder unterbrochen werden oder sogar das Tier verletzt werden kann.

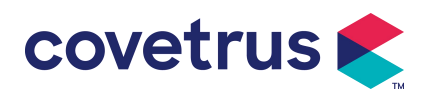

- Dieses Gerät verfügt über eine Okklusionserkennungsfunktion, die erkennt und einen Alarm auslöst, wenn die Spritzennadel von ihrer Position in der Vene abweicht oder nicht korrekt in die Vene eingeführt wird. Der Alarm wird jedoch erst ausgelöst, wenn der Okklusionsdruck einen bestimmten Wert erreicht. Vor dem Alarm kann der punktierte Bereich gerötet sein, anschwellen oder bluten. Außerdem kann es sein, dass das Gerät längere Zeit keinen Alarm auslöst, wenn der tatsächliche Okklusionsdruck unter dem Alarmschwellenwert liegt. Daher ist es notwendig, den beschädigten Teil regelmäßig zu überprüfen. Ergreifen Sie umgehend geeignete Maßnahmen, wenn an dem beschädigten Teil etwas Ungewöhnliches auftritt, z. B. ein erneuter Durchstich.
- Es ist erforderlich, sterile Injektionsspritzen für den einmaligen Gebrauch und andere medizinische Komponenten zu verwenden, die den Anforderungen der örtlichen Gesetze und Vorschriften entsprechen . und dieses Benutzerhandbuch . Es wird empfohlen, eine Spritze derselben Marke zu verwenden, die standardmäßig in diesem Gerät enthalten ist .
- Gerät zu zerlegen oder umzubauen oder es für andere Zwecke als die normale Infusion zu verwenden .
- Außer autorisierten Reparaturtechnikern ist es niemandem gestattet , dieses Gerät zu reparieren .
- Um die Gefahr eines Stromschlags zu vermeiden, muss dieses Gerät an das Versorgungsleitung mit Schutzerde .

## 1.2 Vorsichtsmaßnahmen

 $\triangle$ 

- Vor dem ersten Gebrauch oder der Wiederverwendung nach dem war Bei längerem Nichtgebrauch laden Sie das Gerät bitte mit dem Netzteil auf. Ist das Gerät nicht vollständig geladen, kann es bei einem Stromausfall nicht mit der eingebauten Batterie weiterarbeiten.
- Das Gerät darf nicht in der Umgebung mit radiologischen Anlagen , Magnetresonanzgeräten oder Hochdruck-Sauerstofftherapie verwendet werden.
- Die Geräte In der Nähe dieser Spritzenpumpe verwendete Geräte müssen die entsprechenden EMV- Anforderungen erfüllen , da es sonst zu Leistungseinbußen bei der Spritzenpumpe kommen kann .
- Bitte verwenden Sie nach Möglichkeit ein Netzteil, da dies die Lebensdauer der Batterie verlängern kann. Stellen Sie sicher, dass die Spritzenpumpe über ein Erdungskabel mit dem Stromnetz verbunden ist, wenn Es wird eine Wechselstromversorgung verwendet. Nur das Netzkabel Es wird die mit diesem Gerät gelieferte Stromversorgung verwendet . Achten Sie auf die Position des Netzsteckers, um sicherzustellen, dass dieser bei Bedarf jederzeit

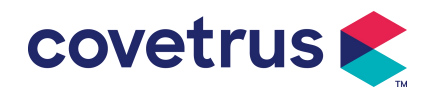

abgezogen werden kann . Der eingebaute Akku kann nur dann als zusätzliche Stromversorgung verwendet werden, wenn er nicht mit der Schutzerde des Netzteils verbunden werden kann oder nicht normal verwendet werden kann (Stromausfall oder Infusion während des Transports ).

- Bevor Sie das Gerät an die Stromversorgung anschließen , halten Sie bitte Steckdose und Stecker trocken . Die Netzspannung und -frequenz müssen den auf dem Geräteetikett oder im Benutzerhandbuch aufgeführten Anforderungen entsprechen .
- Das Gerät ist mit einem akustischen und optischen Alarmsystem ausgestattet . Die roten und gelben Alarmanzeigen leuchten abwechselnd auf, um zu überprüfen, ob das Alarmsystem normal funktioniert, und der Lautsprecher gibt den Ton aus "Piep" .
- Halten Sie einen gewissen Abstand zwischen Gerät und Steckdose, um Spritzer oder Tropfen von Flüssigkeiten/Medikamenten zu vermeiden. Andernfalls kann es zu einem Kurzschluss kommen.
- Bitte verwenden Sie die Flüssigkeit/das Medikament, nachdem es Raumtemperatur erreicht hat oder sich dieser annähert. Wenn die Flüssigkeit/das Medikament bei niedrigen Temperaturen verwendet wird, bilden sich aus der in der Flüssigkeit/dem Medikament gelösten Luft einige Luftblasen, was zu häufigen Luftblasenalarmen führt.
- Das Drücken und Betätigen der Taste mit spitzen Gegenständen wie Bleistiftspitzen oder Nägeln ist nicht gestattet, da dies zu einer Beschädigung der Taste oder der Oberflächenfolie führen kann.
- Achten Sie bei einer Infusion mit niedriger Flussrate besonders darauf, dass es nicht zu Verstopfungen kommt. Je niedriger die Infusionsflussrate, desto länger dauert es, bis eine Verstopfung erkannt wird. Bevor eine Verstopfung erkannt wird, Während dieser Zeit kann es zu einem längeren Infusionsstopp kommen.
- Wenn das Gerät heruntergefallen ist oder Stöße erlitten hat , beenden Sie den Vorgang bitte sofort und wenden Sie sich an unseren Kundendienst . Die Komponenten im Inneren Das Gerät kann beschädigt sein, auch wenn es optisch unbeschädigt ist und keine Auffälligkeiten auftreten . bei der Arbeit.
- Während der Verwendung der Pumpe dürfen keine anderen Infusionssteuergeräte am selben Infusionsschlauch installiert werden . Andernfalls kann es zu Gefahren kommen .
- Identische oder ähnliche Geräte, die in unterschiedlichen Bereichen verwendet werden, z. B. auf der Intensivstation, im Herz-OP usw., können potenziell gefährlich sein, wenn unterschiedliche Alarmvoreinstellungen verwendet werden.

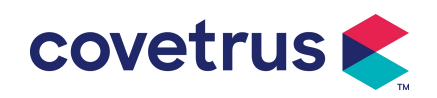

## Chapter 2 Überblick

## 2.1 Produktspezifikation

| Sicherheitsklassifizierung                                                                                                    |                                                                                                    |  |  |
|----------------------------------------------------------------------------------------------------|----------------------------------------------------------------------------------------------------|--|--|
| Elektrischer Schutz<br>Typ                                                                                                    | Klasse I                                                                                                    |  |  |
| Elektrisch Schutzstufe Defibrillationssicheres Anwendungsteil vom Typ CF                                                                                                    |                                                                                                    |  |  |
| Anwendungsteile                                                                                                    | Das Anwendungsteil ist die Spritze                                                                                                    |  |  |
| Schutzart                                                                                                    | <ul><li>IP 3 4 (geschützt vor Werkzeugen und Drähten größer als 2,5<br/>Millimeter<br/>und geschützt vor Spritzwasser aus allen Richtungen)</li></ul>                                                             |  |  |
| Arbeitsmodus                                                                                                    | Kontinuierlich                                                                                                    |  |  |
| Einstufung                                                                                                    | Tragbares Gerät                                                                                                    |  |  |
| Spezifikationsparamete                                                                                                    | r<br>                                                                                                    |  |  |
| Kompatible Spritzen                                                                                                    | 2 ml, 5 ml, 10 ml, 20 ml, 30 ml, 50 ml                                                                                                    |  |  |
| Systemgenauigkeit ≥ 1 ml/h, ± 2 %<br>< 1 ml/h, ± 5 %                                                                                                    |                                                                                                    |  |  |
| InfusionsrateSpritzengröße 2 ml : (0,1–100) ml/h<br>Spritzengröße 5ml: (0,1-1 5 0) ml/h<br>Spritzengröße 10ml: (0,1- 300 ) ml/h<br>Spritzengröße 20ml: (0,1- 600 ) ml/h<br>Spritzengröße 30ml: (0,1- 900 ) ml/h<br>Spritzengröße 50ml: (0,1-1500)ml/h |                                                                                                    |  |  |
| Bolusrate                                                                                                    | Spritzengröße 2 ml : (0,1 1 -100) ml/h<br>Spritzengröße 5ml: (0,1 1 -1 5 0) ml/h<br>Spritzengröße 10ml: (0,1 1 - 3 00) ml/h<br>Spritzengröße 20ml: (0,1 1 - 6 00) ml/h<br>Spritzengröße 30ml: (0,1 1 - 9 00) ml/h |  |  |
| Bolus-Vorgabewert Min : 0,1 ml Max: maximale Rate der entsprechend ge<br>Spritzengröße                                                                                                    |                                                                                                    |  |  |
| KVO- Rate0–5,00 ml/h , 0 ml/h zeigt an, dass es ausgeschaltet ist.                                                                                                    |                                                                                                    |  |  |
| Mikromodus<br>EinstellbereichSpritzengröße 2 ml : (100-100) ml/h<br>Spritzengröße 5ml: (100-1 5 0) ml/h<br>Spritzengröße 10ml:(100- 300 ) ml/h<br>Spritzengröße 20ml: (100- 600 ) ml/h<br>Spritzengröße 30ml: (100- 900 ) ml/h                        |                                                                                                    |  |  |

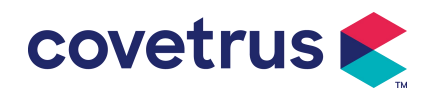

|                                                                                 | Spritzengröße 50ml: (100-1500) ml/h                                                                                                    |  |  |
|---------------------------------------------------------------------------------|----------------------------------------------------------------------------------------------------|--|--|
| Durchflusssteigerung                                                            | 0,01 ml/h (0,1-99,99 ml/h )                                                                                                    |  |  |
| Duronnuosotolgorung                                                             | 0,1 ml/h (100-999,9 ml/h )                                                                                                    |  |  |
| Gowicht                                                                         | 1 ml/h (1000-1500 ml/h )                                                                                                    |  |  |
| (Körpergewicht)                                                                 | 0,1-55 0kg                                                                                                    |  |  |
| Konz. Einheit                                                                   |                                                                                                    |  |  |
| (Konzentrationseinhei<br>t)                                                     | mol/ml, ug /ml , mg/ml, g/ml, O/ml, KO/ml, IO/ml, EO/ml, mmol/ml,<br>mol/ml, kcal/ml                                                     |  |  |
|                                                                                 | ng/min , ng/h , ng/ kg/min , ng/kg/h , μg/min , μg /h , μg/kg/min ,                                                                      |  |  |
| Dosisleistungseinheit                                                           | µg/kg/h ,<br>ma/min_ma/h_ma/ka/min_ma/ka/h usw                                                                                           |  |  |
| ZIV                                                                             | 0–9999.99 ml , kleinster Schritt ist 0.01 ml                                                                                             |  |  |
| Gesamtes                                                                        |                                                                                                    |  |  |
| infundiertes Volumen                                                            | 0–9999,99 ml, kleinster Schritt ist 0,01 ml                                                                                              |  |  |
| Zeitraum                                                                        | 1 Min.–99 Std. 59 Min.                                                                                                    |  |  |
| Sicherungstyp                                                                   | Niedrige Sicherung 2A 250V                                                                                                    |  |  |
| Маßе                                                                            | 242,5 (B) * 111 (T) * 12,6,5 (H) mm ohne mitgelieferte Mastklemme                                                                        |  |  |
| Gewicht                                                                         | 1,7 kg                                                                                                    |  |  |
| Stromversorgung                                                                 |                                                                                                    |  |  |
| AC-Stromversorgung                                                              | 100-240 V 50/60 Hz                                                                                                    |  |  |
| Eingangsleistung                                                                | 50 VA                                                                                                    |  |  |
|                                                                                 | 12 V, 2 A;                                                                                                    |  |  |
| Gleichstromversorgun<br>g                                                       | Es müssen Gleichstromladegeräte verwendet werden, die der IEC 60950-1/IEC 62368-1 oder anderen relevanten Sicherheitsnormen entsprechen. |  |  |
|                                                                                 | Spezifikation: 7,4 V 2500 mAh                                                                                                    |  |  |
|                                                                                 | Einzelner Akku: Die Ladezeit beträgt weniger als 2,5 Stunden , die                                                                       |  |  |
|                                                                                 | Betriebszeit betragt über 5,5 Stunden (hach dem Vollstandigen Laden                                                                      |  |  |
| Batteriespezifikation-e                                                         | Durchflussrate von 5 ml/h und einer konstanten Betriebszeit).                                                                            |  |  |
| n                                                                               |                                                                                                    |  |  |
|                                                                                 | Zwei Batterien: Die Ladezeit beträgt weniger als 5 Stunden , die                                                                         |  |  |
|                                                                                 | Betriebszeit über 11 Stunden (nach dem vollständigen Laden der                                                                           |  |  |
|                                                                                 | Durchflussrate von 5 ml/h und konstanter Betriebszeit).                                                                                  |  |  |
| Alarm                                                                           |                                                                                                    |  |  |
| Sehelldruckpegel des Bei niedrigster Toneinstellung beträgt der Schalldruckpege |                                                                                                    |  |  |
| Alarmsignals                                                                    | Alarmsignals ≥ 45 dB(A)                                                                                                    |  |  |
|                                                                                 | Bei höchster Lautstärke liegt der Schalldruckpegel des Alarmsignals                                                                      |  |  |

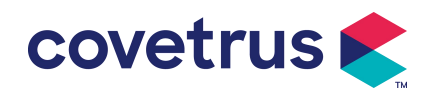

|                                    | bei ≤ 80 dB(A).                                                                                                    |  |  |  |
|------------------------------------|----------------------------------------------------------------------------------------------------|--|--|--|
|                                    |                                                                                                    |  |  |  |
| Alarminformationen                 | ZIV fast leer, Spritze fast leer, ZIV infundiert, Spritze leer, Druck hoch,<br>Batterie fast leer, Batterie leer, Keine Batterie eingelegt, Keine<br>Stromversorgung,Spritze prüfen, Pumpenleerlaufalarm , Standby-Zeit<br>abgelaufen, KVO beendet                                                                                                    |  |  |  |
| Umfeld                             |                                                                                                    |  |  |  |
| Nicht-AP/APG-<br>Ausrüstung        | Verwenden Sie es nicht in der Umgebung mit entzündlichem<br>Narkosegas, das mit Luft gemischt ist, oder entzündlichem<br>Narkosegas, das mit Sauerstoff oder Lachgas gemischt ist                                                                                                    |  |  |  |
| Betrieb                            | <ul> <li>(1) Temperatur: 5-40 °C</li> <li>(2) Luftfeuchtigkeit: 15 -9 5 %, nicht kondensierbar</li> <li>(3) Luftdruck: 57 -106 kPa</li> </ul>                                                                                                    |  |  |  |
| Transport & Lagerung               | <ul> <li>(1) Temperatur: -20- 55 °C</li> <li>(2) Luftfeuchtigkeit: 10-95%, nicht kondensierbar</li> <li>(3) Luftdruck: 50-106 kPa</li> </ul>                                                                                                    |  |  |  |
| Sicherheitsstandard                |                                                                                                    |  |  |  |
| Wichtigste<br>Sicherheitsstandards | <ul> <li>Medizinische elektrische Geräte, Teil 1: Allgemeine Anforderungen für die grundlegende Sicherheit und die wesentlichen Leistungsmerkmale</li> <li>IEC 60601-2-24:2012 Medizinische elektrische Geräte – Teil 2-24: Besondere Anforderungen an die Sicherheit von Spritzenpumpen und Controllern</li> <li>IEC 60601 -1-8:2006+A1:2012+A2:2 020 Medizinische elektrische Geräte –Teil 1-8: Allgemeine Anforderungen für die Grundsicherheit und wesentliche Leistungsmerkmale – Ergänzungsnorm: Allgemeine Anforderungen, Prüfungen und Leitlinien für Alarmsysteme in</li> </ul> |  |  |  |
|                                    | elektrische Systeme<br>IEC 60601-1-2:2014+A1:2020<br>Medizinische elektrische Geräte – Teil 1-2: Allgemeine Anforderungen<br>für die Grundsicherheit<br>und wesentliche Leistung-Nebennorm: Elektromagnetische<br>Verträglichkeit<br>-Anforderungen und Tests                                                                                                    |  |  |  |

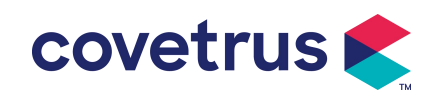

## Chapter 3 Aussehen

#### 3.1 Vorderansicht

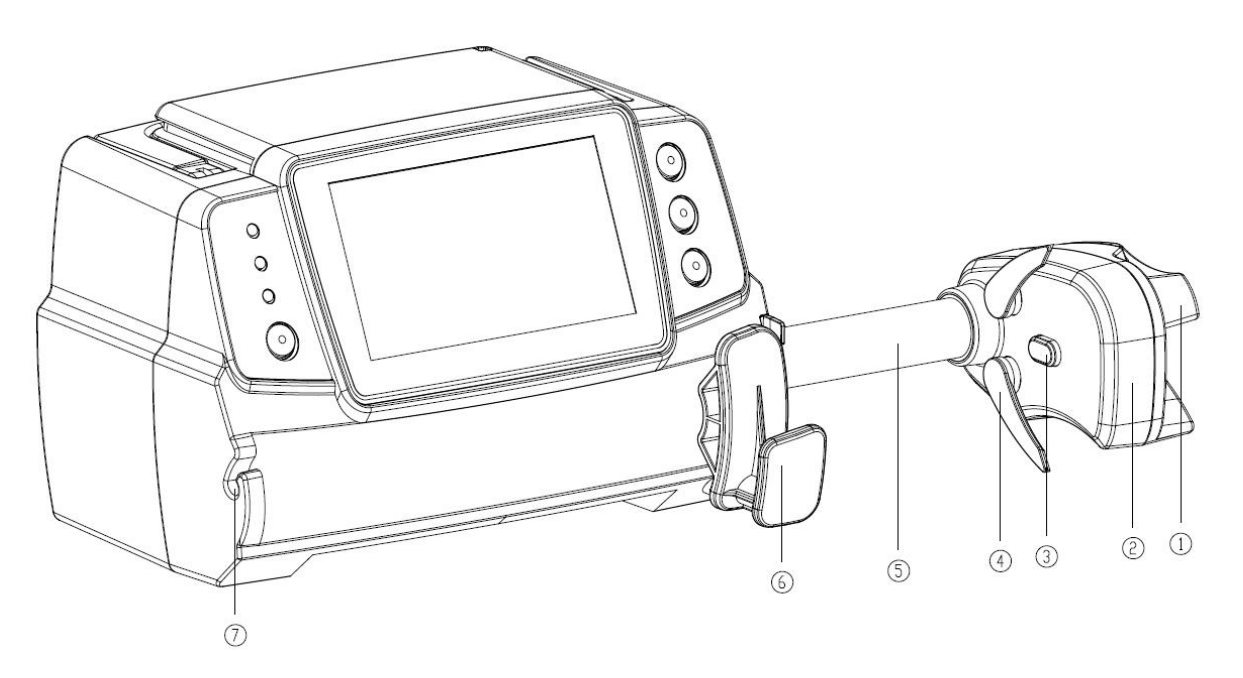

① Griff

Steuerung der Push-Pull-Schiebebox und des Clips der Spritzenpumpe .

- 2 Schieberegler
- ③ Drucksensor

Erkennen Sie den Druck der Spritze

(4) Spritzenclip

Klemmen Sie den Spritzenkolben

- 5 Leitspindel
- 6 Hebel der Spritzenhalterung

Ziehen Sie, drehen Sie die Spritze um 90° nach rechts oder links und setzen Sie sie in den Schlitz ein.

⑦ Verlängerungsleitungsklemme

Halten Sie die Verlängerungslinie in einer Linie und ordentlich

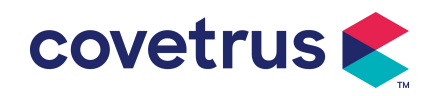

## 3.2 Bedienfeld

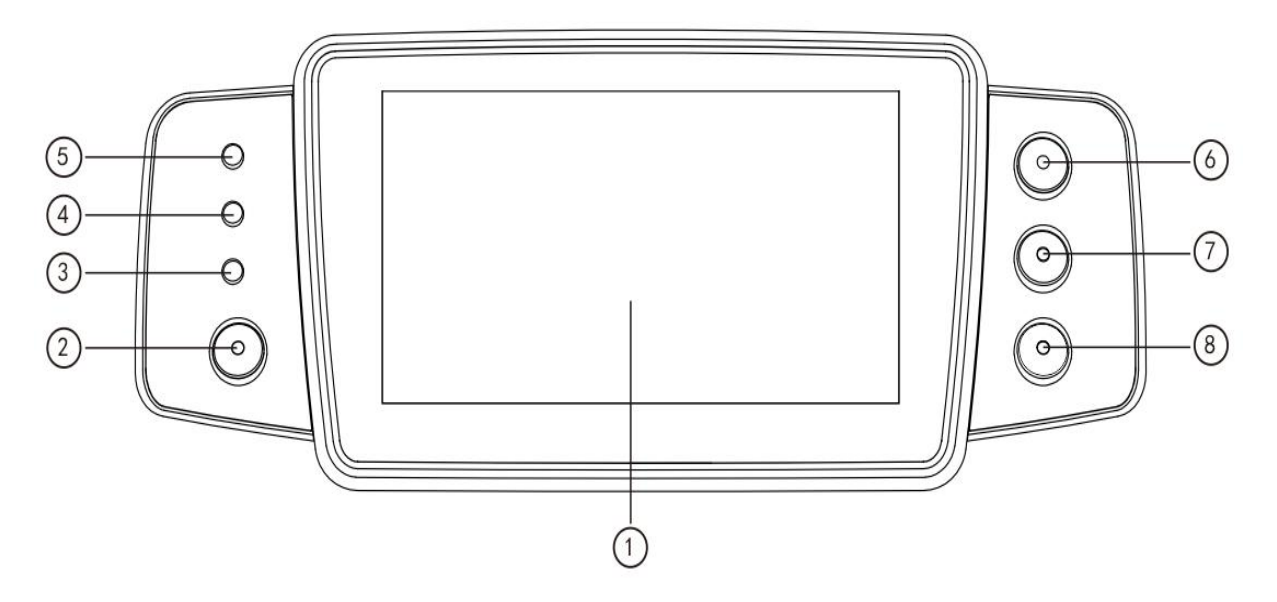

- ① Touchscreen: 4,3 Zoll Vollfarb-LCD-Touchscreen (TFT)
- 2 [ Leistung ]

2 Sekunden lang gedrückt halten , Pumpe ein-/ ausschalten.

Drücken Sie, um Ausschalten, Standby oder Abbrechen auszuwählen .

③ AC-Kontrollleuchte

Mit Wechselstromversorgung verbinden, Wechselstromanzeige leuchtet .

④ Alarmanzeigeleuchte

Unterschiedliche Blinkfrequenzen und Farben stehen für unterschiedliche

Alarmstufen .

Weitere Informationen finden Sie in Kapitel 9.1

- **5** Positionslichter
- 6 【 Start /Stopp 】
- ⑦ 【 Bolus / Spülung 】
- 8 [ Startseite ]

Rufen Sie die Homepage des Systems auf .

#### 3.3 Anzeigebildschirm

Der Anzeigebildschirm besteht aus einer Titelleiste und einer typischen Benutzeroberfläche.

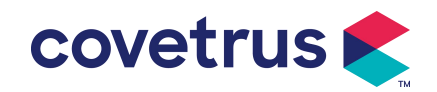

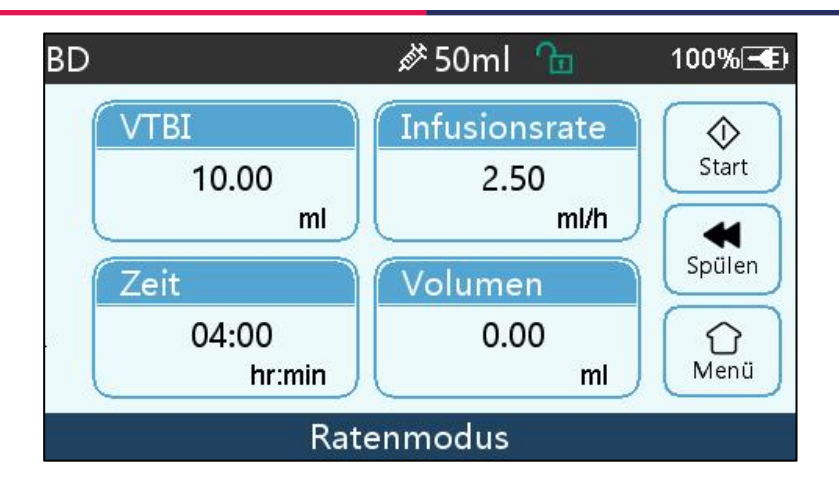

#### 3.3.1 Titelleiste

Die Titelleiste zeigt Echtzeitinformationen an . Mit Ausnahme von " Markenauswahl " können keine anderen Optionen ausgewählt werden . Der Name des aktuellen Bearbeitungsparameters wird in der linken oberen Ecke angezeigt .

| Symbol | Bedeutung                                   | Beschreibung                                                                                                    |
|--------|---------------------------------------------|----------------------------------------------------------------------------------------------------|
| d.     | Symbol für die<br>Anzeige des               | Symbol für die Anzeige des Spritzengeräts                                                                                                    |
| 8      | Anzeigesymbol für den Sperrbildschirm       | Das Symbol für den Entsperrstatus ist                                                                                                    |
| (;·    | WIFI-Anzeigesymbo<br>I                      | Zeigt den WLAN-Verbindungsstatus an.                                                                                                    |
|        | Batterieladeanzeige<br>symbol               | Anzeige des aktuellen Akkuladezustands                                                                                                    |
|        | Symbol für die<br>Batteriestatusanzeig<br>e | Die verbleibende Kapazität der Batterie wird mit dem<br>numerischen Prozentwert auf der linken Seite angezeigt.<br>Da sich die verbleibende Kapazität der Batterie ständig<br>ändert , wird einer der folgenden Zustände angezeigt : |

#### Tabelle 3.3.1-1 : Titelleiste Symbol

## 3.3.2 Typische Schnittstelle

Vor und während Infusion , in der typischen Schnittstelle werden die folgenden Schnittstellen angezeigt : Hauptschnittstelle, Arbeitsschnittstelle, Alarmschnittstelle, Eingabeaufforderungsschnittstelle, Bedienfeld, Parametereinstellung , Eingabemethode , Standbyschnittstelle usw.

#### 3.3.2.1 Typisch Schnittstellensymbol

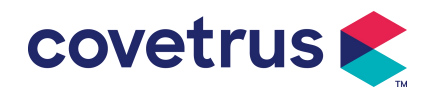

| Symbol             | Paraphrase            | Beschreibung                                                                                                    |  |  |  |
|--------------------|-----------------------|----------------------------------------------------------------------------------------------------|--|--|--|
| X                  | Audio pausiert        | Zeigt an, dass sich das ALARMSYSTEM im Zustand AUDIO PAUSED befindet.                                                                                                    |  |  |  |
| $\bigcirc$         | Alarmbestätig<br>un-g | Der Alarmzustand befindet sich im Zustand "Verantwortung akzeptiert".                                                                                                    |  |  |  |
| $\Diamond$         | Start                 | Infusion starten                                                                                                    |  |  |  |
| $\heartsuit$       | Stoppen               | Infusion stoppen                                                                                                    |  |  |  |
| •                  | Bolus/Purge           | <ol> <li>Während der Infusion bedeutet es " Bolus ", wählen Sie es, um<br/>eine schnelle Infusion zu starten</li> <li>Bevor die Infusion beginnt, bedeutet dies " Entlüften ", wählen<br/>Sie es aus, um die Luft aus der Spritze abzulassen</li> </ol> |  |  |  |
| $\hat{\mathbf{U}}$ | Heim                  | Kehren Sie zur Hauptschnittstelle zurück                                                                                                    |  |  |  |

#### 3.3.2.2 Schnittstelle für Eingabemethoden

Schnittstelle der Eingabemethode besteht aus der Titelleiste, dem Eingabefeld und dem Bearbeitungsbereich.

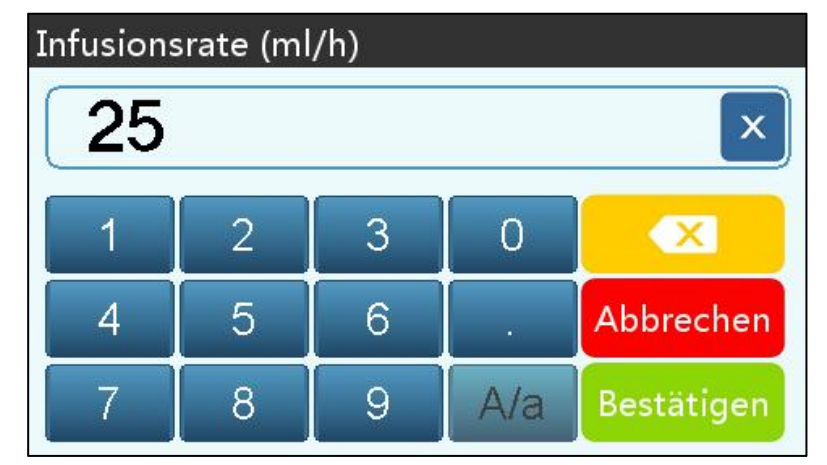

- 1) Titelleiste: Zeigt den Namen des aktuellen Bearbeitungsparameters an.
- 2) Eingabefeld: Echtzeitanzeige des Eingabeinhalts.
- 3) Bearbeitungsbereich : Er besteht aus numerischen, alphabetischen und symbolischen Tasten, die durch aufeinanderfolgende Auswahlen nacheinander umgeschaltet werden können

| Symbol     | Paraphrase | Beschreibung                                               |  |  |
|------------|------------|------------------------------------------------------------|--|--|
| ×          | Löschtaste | Auswählen, um den Eingabeinhalt zu löschen                 |  |  |
|            | Rücktaste  | Auswählen , um ein Zeichen zu löschen                      |  |  |
| Abbrechen  | Abbrechen  | Auswählen , um die Bearbeitung abzubrechen und zu beenden  |  |  |
| Bestätigen | Bestätigen | Auswählen , um die Bearbeitung zu speichern und zu beenden |  |  |

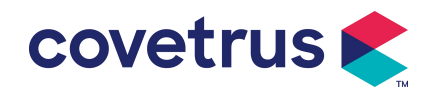

| A/a | Groß- und<br>Kleinschreibung<br>wechseln | Auswählen , um Groß- und Kleinschreibung englischer<br>Buchstaben zu vertauschen |
|-----|------------------------------------------|----------------------------------------------------------------------------------|
|-----|------------------------------------------|----------------------------------------------------------------------------------|

## 3.4 Rückansicht

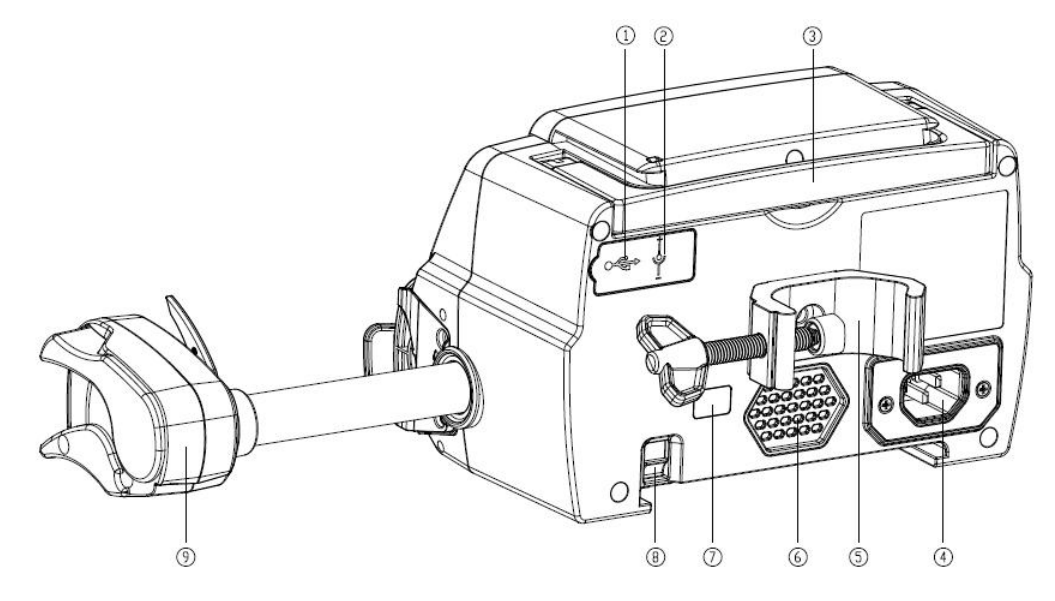

① USB -Anschluss

Der USB -Anschluss kann verwendet werden für:

- Software-Upgrade. Schalten Sie die Pumpe aus und schließen Sie sie über ein USB-Kabel an den Computer an. Aktualisieren Sie anschließend die Pumpensoftware mit einem speziellen Upgrade-Tool (PC-Software).
- Datenexport. Der USB-Anschluss wird über ein spezielles Konvertierungskabel in eine RS232-Standardschnittstelle umgewandelt und kann über RS232 mit dem Computer verbunden werden.

Vorsicht: Für Software-Upgrades und Datenexport ist ein Computer erforderlich, der die entsprechenden Sicherheitsüberprüfungen durch offizielle Kanäle bestanden hat. Andernfalls können gefährliche Spannungen über 5 V entstehen und die Spritzenpumpe oder den Tierkörper schädigen.

- Schwesternruf Realisierung. Die Anschlussanforderungen zur Realisierung der Schwesternruf-Funktion sind: 3,3 V, 25 mA.
- ② DC-Eingangsanschluss

Externes 12-V-Gleichstromnetzteil

- ③ Griff
- 4 A /C-Adapteranschluss

Externes 100-240 V 50/60 Hz AC-Netzteil

5 Mastklemme

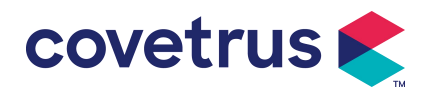

Zur Befestigung des Gerätes am Infusionsständer

- 6 Lautsprecher
- 7 IrDA

Wird für die Kommunikation mit Docking verwendet Station (Optional)

- $\circledast$  Riegel für Stapelfunktion
- (9) Schieberegler

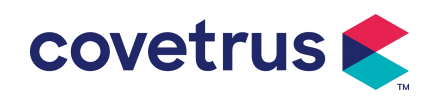

## **Chapter 4 Installation**

#### 4.1 Auspacken und Prüfen

- 1) Bitte überprüfen Sie das Aussehen vor dem Auspacken. Wenn etwas kaputt ist, wenden Sie sich bitte umgehend an den Händler oder unsere Kundendienstabteilung .
- 2) Bitte öffnen Sie die Verpackung vorsichtig, um Schäden am Gerät und am Zubehör zu vermeiden.
- Nach dem Auspacken überprüfen Sie bitte anhand der Verpackungsliste . Wenden Sie sich bitte so schnell wie möglich an den Händler , wenn etwaiger Mangel oder Beschädigung von Zubehör.
- 4) Bitte bewahren Sie relevantes Zubehör, Garantiekarte und Benutzerhandbuch auf.
- 5) Bitte bewahren Sie die Verpackungskiste und das Verpackungsmaterial für zukünftige Transporte oder Lagerungen auf.

Achtung: <u>Bewahren Sie das Verpackungsmaterial außerhalb der Reichweite von Kindern auf</u>. <u>Beachten Sie bei der Entsorgung des Verpackungsmaterials die örtlichen Gesetze und</u> <u>Vorschriften sowie die Abfallentsorgungssysteme der Krankenhäuser.</u>

## 4.2 Installation

#### ∕!∖Vorsicht :

- Dieses Gerät muss von autorisierten Technikern installiert werden.
- Alle Geräte , die mit diesem Gerät verbunden werden, müssen die Zertifizierung der IEC-Normen bestehen (z. B.: IEC 60950 Sicherheit angegebenen von Informationstechnologiegeräten und IEC 60601-1 Sicherheit medizinischer elektrischer Geräte) . Alle Geräte müssen gemäß den Anforderungen der gültigen Version der IEC angeschlossen werden 60601-1- Normen . Der Techniker, der den Anschluss zusätzlicher Geräte an die Geräteschnittstelle übernimmt, muss für die Einhaltung der Anforderungen der IEC 60601-1-Normen verantwortlich sein . 60601-1 Standard s . Bitte kontaktieren Sie unser Unternehmen, wenn Sie Fragen haben .
- Wenn das Gerät mit anderen elektrischen Geräten zu einer Kombination mit Sonderfunktion verbunden wird , wenden Sie sich im Zweifelsfall an unser Unternehmen oder den Elektrofachmann im Krankenhaus, um sicherzustellen, dass die notwendige Sicherheit aller Geräte in der Kombination nicht gefährdet wird .
- Dieses Gerät muss in der von unserem Unternehmen vorgeschriebenen Umgebung verwendet und gelagert werden.

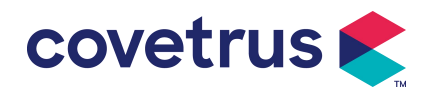

#### 4.2.1 Installieren der Spritzenpumpe

(1) Drehen Sie die Schraube (den Knopf) der Polklemme und schrauben Sie sie ab, um den Zwischenraum freizugeben.

(2) Befestigen Sie die Stangenklemme am Infusionsständer , passen Sie die Position der Spritzenpumpe an und ziehen Sie die Stangenklemme fest, um die Spritzenpumpe am Infusionsständer zu befestigen ( siehe Abbildung unten ) . Halten Sie die Spritzenpumpe beim Festziehen der Klemme fest; lösen Sie sie nach dem Festziehen, um ein Herunterfallen zu vermeiden .

(3) Die Mastklemme stützt die vertikale Stange standardmäßig. Um die Ausrichtung der Mastklemme zu ändern, entfernen Sie bitte die Schraube vom Schraubenzieher der Mastklemme. Nehmen Sie die Mastklemme heraus, passen Sie die Ausrichtung an und ziehen Sie die Schraube fest.

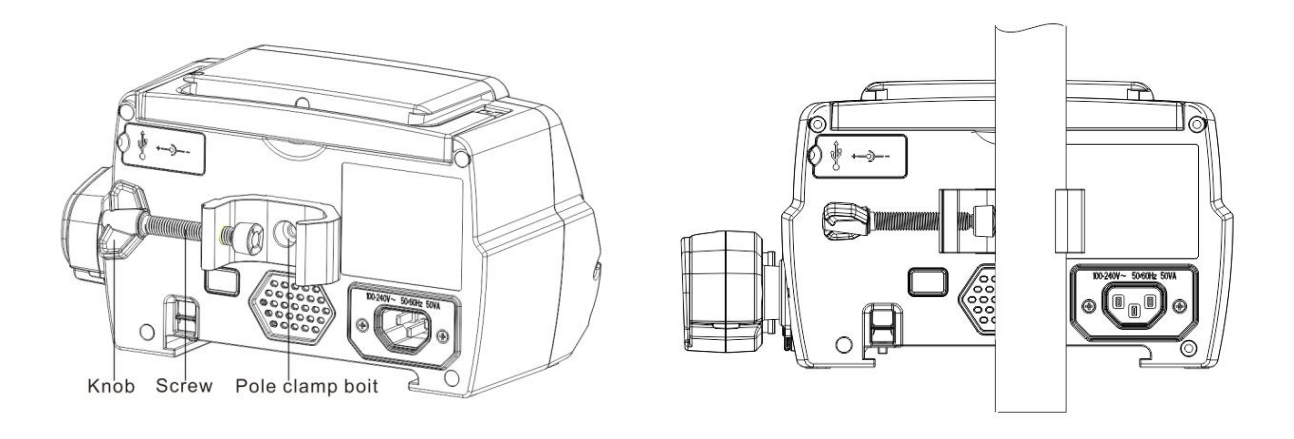

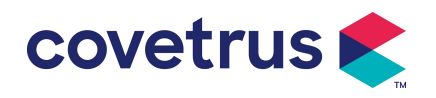

## Chapter 5 Grundlegende Bedienung

#### 5.1 Betriebsablauf

- 1) Montieren Sie die Spritzenpumpe am Infusionsständer: siehe Kapitel 4.2.1
- 2) Einschalten : 2 Zweimal drücken Sekunden , um das Gerät einzuschalten und den Selbsttest zu starten. Siehe Kapitel 5.2.2
- 3) Spritze installieren: siehe Kapitel 5 .2.3
- Spritzenmarke und -größe bestätigen: Spritzenmarke auswählen oder neue Marke hinzufügen
- 5) Luftblase aus der Leitung entfernen: siehe Kapitel 5 .2.4
- Infusionsmodus auswählen : Wählen Sie die Infusionsmodi entsprechend den Anforderungen aus
- Infusionsparameter einstellen : Stellen Sie die Infusionsparameter entsprechend den Anforderungen ein
- 8) Infusionsleitung mit Tier verbinden
- 9) starten : Drücken 🔍, um die Infusion zu starten
- 10) Aufgussveredelung siehe Kapitel 5.2.8
- 11) Spritze entfernen siehe Kapitel 5.2.10
- 12) Ausschalten oder Standby -Modus siehe Kapitel 5. 2.11

#### 5.2 Infusionsvorgang

#### 5.2.1 Installation

gemäß **Kapitel 4.2** am Infusionsständer . **1** Schließen Sie es an die Stromversorgung an. Prüfen Sie, ob die AC-Anzeige leuchtet. Der Akku wird geladen, sobald das Gerät an die Stromversorgung angeschlossen ist.

#### 5.2.2 Start und Selbsttest

- 1) Drücken Sie 🧖 zwei Sekunden lang, um das Gerät einzuschalten.
- 2) Nach dem Einschalten überprüft das System automatisch Motor, Sensor, Batterie, Speicher, CPU -Kommunikation und Alarmanzeige usw.

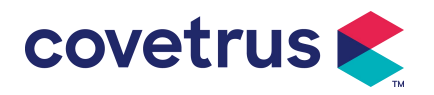

 Nachdem der Selbsttest bestanden wurde , wechselt die Pumpe in die Schnittstelle f
ür den Ratenmodus .

Warnung: Wenn der Selbsttest fehlschlägt, funktioniert die Pumpe möglicherweise nicht richtig oder ist beschädigt. Die Pumpe darf nicht zur Infusion verwendet werden. Wenden Sie sich bitte so schnell wie möglich an den Händler.

#### 5.2.3 Spritze installieren

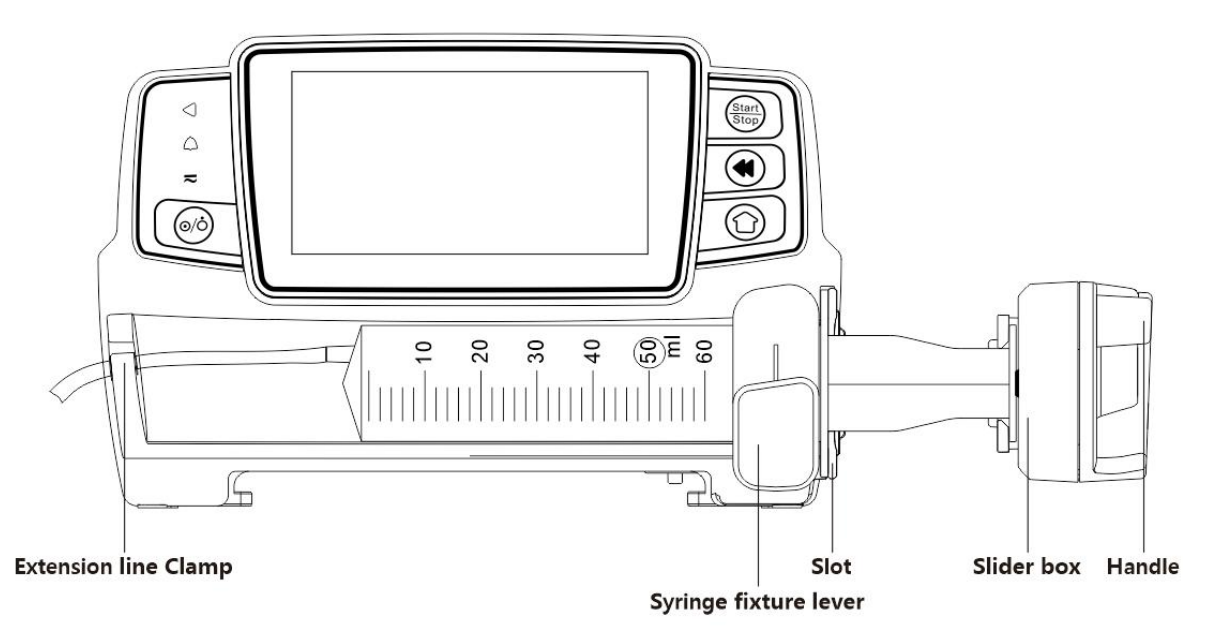

- (1) Halten Sie die Kupplung gedrückt und ziehen Sie den Schieber nach rechts.
- (2) Den Hebel der Spritzenhalterung ziehen und um 90° nach rechts oder links drehen.
- (3) Setzen Sie den Spritzenflansch in den Schlitz ein und drehen Sie den Spritzenbefestigungshebel um 90° zurück, um die Spritze festzuziehen.
- (4) Halten Sie die Kupplung gedrückt und drücken Sie nach links. Lassen Sie los, wenn sie den Kolben fest berührt.
- (5) Stecken Sie die Verlängerungsleitung der Spritze in den Verlängerungsleitungshaken.
- (6) Wählen Sie  $[Einstellungen] \rightarrow [Spritzenmarken]$ , um Spritzenmarken auszuwählen.

## Warnung:

- <u>Es wird empfohlen , Spritzen der in diesem System standardmäßig aufgeführten Marken zu verwenden.</u>
- Bitte bestätigen Sie, dass die angezeigte Spritzenmarke und -spezifikation mit der tatsächlich verwendeten übereinstimmt .
- Obwohl d Gerät unterstützt die Anpassung der Spritze, Es wird den Benutzern dringend empfohlen, sich an den Händler zu wenden, um die Einstellungen und Tests durch die professionellen Techniker unseres Unternehmens durchführen zu lassen und so die Genauigkeit der Infusion sicherzustellen.

Vorsicht:

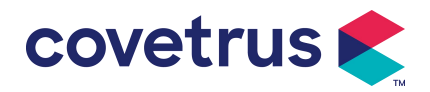

- Stellen Sie sicher, dass sich keine Luftblasen in der Spritze befinden.
- <u>Stellen Sie sicher, dass die Spritze richtig eingesetzt ist, da sonst die Genauigkeit nicht</u> gewährleistet ist und das Tier aufgrund fehlender Infusion oder der Ausgabe großer Dosen durch den Siphon Schaden nehmen kann .

#### 5.2.4 Luftblase entfernen

Es gibt zwei Möglichkeiten, Parameter einzustellen: manuelles Spülen und automatisches Spülen. Benutzer können die Methode entsprechend ihren Anforderungen wählen. Das gesamte Spülvolumen ist nicht im Gesamtinfusionsvolumen enthalten .

- (1) Manuelles Spülen: Halten Sie die Taste 【Spülen】 gedrückt <sup>(1)</sup>. Das Gerät spült die Luft entsprechend der Standarddurchflussrate im System, lässt sie frei und kehrt zur Schnittstelle für die Einstellung der Parameter zurück.
- (2) Automatisches Spülen: W\u00e4hlen Sie in der Parametereinstellungsoberfl\u00e4che die Schaltfl\u00e4che , Sp\u00fclen " ◀ auf dem Display und w\u00e4hlen Sie im Popup-Eingabeaufforderungsfeld "Ja".

Wählen Sie "Stopp" 🖾, wenn die Luftblasen in der Infusionsleitung beseitigt sind.

## Vorsichtsmaßnahmen :

- <u>Bevor Sie die Luft ablassen, überprüfen Sie noch einmal, ob die Infusionsleitung angeschlossen</u> <u>ist. mit dem Tier</u>.
- Die <u>Spülrate ist die maximale Rate der Spritzengröße</u>. Wenn das <u>Spülvolumen ≥ 5 ml ist, wird</u> <u>die Spülung automatisch gestoppt.</u>

#### 5.2.5 Infusion starten

(1) Verbinden Sie die Verlängerungsleitung der Spritze mit dem Tier und bestätigen Sie, dass die Infusionsparameter richtig eingestellt sind. Bitte spülen Sie vor der Infusion, wählen Sie dann

die Schaltfläche 🔍 "Start" und wählen Sie " 🥄 " in der Popup-Eingabeaufforderung, um die Infusion zu starten .

(2) Nach dem Start der Infusion wird das kumulative Infusionsvolumen auf der Infusionsschnittstelle angezeigt.

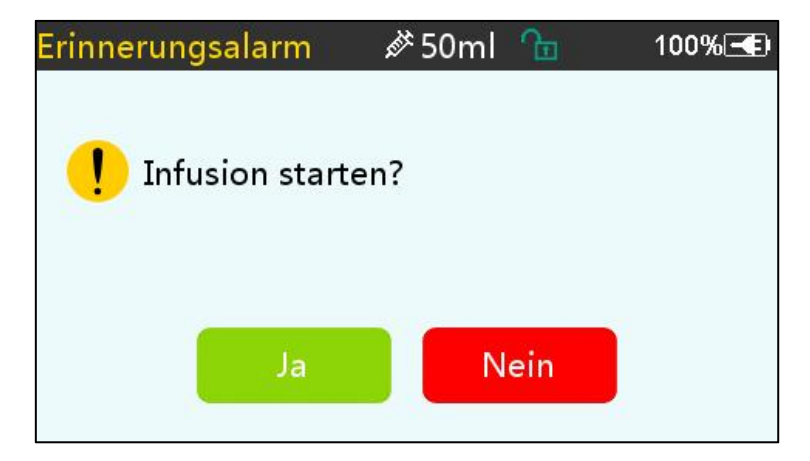

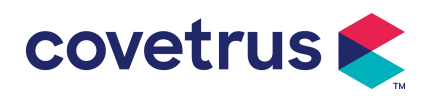

Warnung: Bei laufender Pumpe darf keine äußere Kraft auf die Leitspindel ausgeübt werden.

#### 5.2.6 Ändern der Rate während der Infusion

Wählen Sie während des Infusionsvorgangs einen Modus aus, wählen Sie den Wert für die Rate oder Dosisrate auf der laufenden Schnittstelle, die Flussrate kann online geändert werden und die Infusion kann mit der geänderten Flussrate fortgesetzt werden.

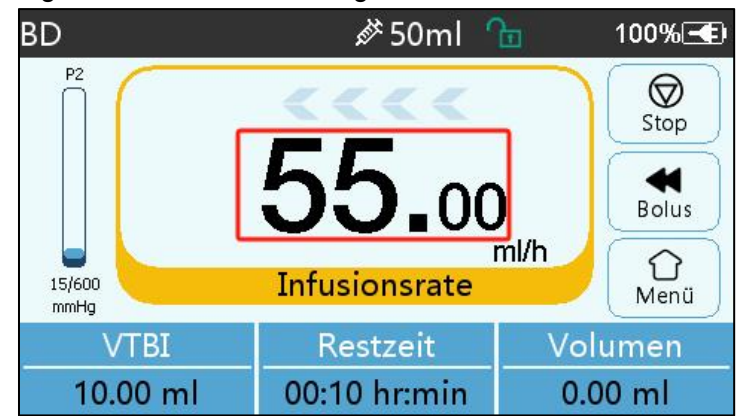

#### 5.2.7 Bolus-Applikation

Im Betrieb verfügen die Bolusfunktionen über zwei Betriebsmodi: Manueller Bolus und Automatischer Bolus.

(1) Manueller Bolus : Drücken und halten Sie die Taste 【 Bolus 】 🌄 Drücken Sie die Taste

auf dem Produktfeld, und die Pumpe arbeitet mit der maximalen Durchflussrate der aktuellen Spritzengröße. Alternativ können Sie die maximale Bolusrate unter der Einstellungsoberfläche einstellen ( für den Spritzendurchflussbereich siehe **Kapitel 2.1**). Lassen Sie die Taste los, und die Pumpe kehrt zur zuvor eingestellten Infusionsrate zurück.

(2) Automatische Bolusgabe : Wählen Sie im Menü "Bolus " auf dem ▲ Touchscreen aus und stellen Sie zwei Parameter ein : Bolus-Infusionsvolumen , Rate und Zeit. Wählen Sie anschließend "Start " . Das Gerät gibt nach jedem infundierten ml einen Piepton aus. Nach Abschluss der Bolus-Infusion kehrt das Gerät zur zuvor eingestellten Infusionsrate zurück .

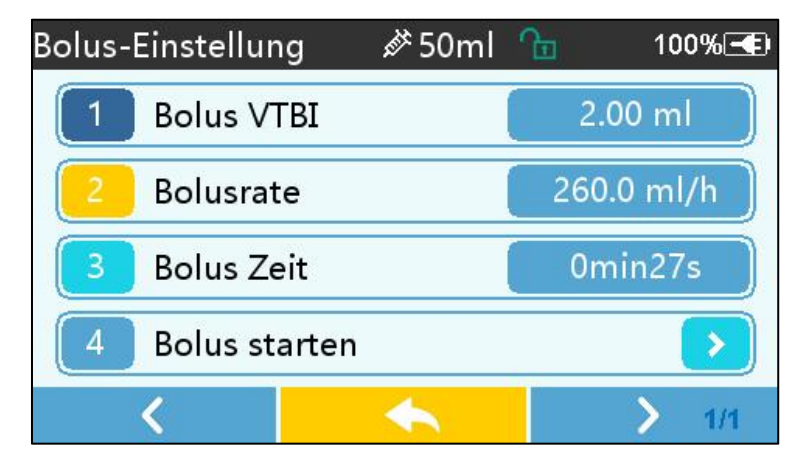

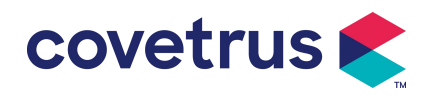

#### 5.2.8 Infusion beenden

Wenn die Infusionszeit der verbleibenden Flüssigkeit nahe dem voreingestellten Infusionsvolumen liegt, löst die Pumpe einen Alarm aus. Wird dieser ignoriert, gibt das System den Alarm so lange aus, bis **die** ZIV- Infusion abgeschlossen ist. Weitere Informationen **finden Sie in Kapitel 7.1.9**. Wann Ist das ZIV abgeschlossen, wird der Alarm aktiviert. Ist die KVO-Funktion eingeschaltet, wird die KVO-Funktion gestartet. automatisch. Wählen Sie in der Alarmschnittstelle "OK", um KVO zu stoppen und den Alarm zu entfernen.

KVO-System standardmäßig eingestellte Arbeitszeit beträgt 30 Min. Wenn 30 Min. erreicht sind , wird der KVO-Abschlussalarm aktiviert und die Infusion gestoppt .

Bitte beachten Sie Kapitel 7.1.4 um die KVO-Rate einzustellen .

#### 5.2.9 Infusion stoppen

Während der Infusion , wählen Sie  $\heartsuit$  , um die Infusion zu stoppen . Sie gelangen zurück zur

Parametereinstellungsoberfläche , in der das infundierte Gesamtvolumen und die einstellbaren Parameter angezeigt werden .

#### 5.2.10 Entfernen der Spritze

Trennen Sie die Verlängerungsleitung vom Tier und entfernen Sie dann die Spritze.

Wenn die Spritze ersetzt werden muss , beachten Sie bitte **Kapitel 5.2.3** für die Installationsschritte .

#### 5.2.11 Ausschalten oder Standby

Methode 1: Drücken Sie die Taste [Power] lange , bis der Bildschirm und das Gerät ausgeschaltet sind.

Methode 2: Drücken Sie kurz die 🥙 Taste 【Power】, um in die OFF-Schnittstelle zu gelangen.

- (1) Schalten Sie das Gerät aus : Wählen Sie das Symbol 『 Ausschalten 』 , das Gerät wird ausgeschaltet.
- (2) Standby: Wählen Sie das Symbol "Standby", um zur Schnittstelle zum Einstellen der Standby-Zeit zu gelangen .

Im Standby -Modus wird die Bildschirmhelligkeit auf die niedrigste Stufe eingestellt. Nach Beendigung des Standby- Modus wird die normale Helligkeit wiederhergestellt .

(3) Abbrechen: Wählen Sie "Abbrechen", um zur Schnittstelle vor der Aus-Einstellung zurückzukehren.

Hinweis: Der Standby -Modus ist nur verfügbar, wenn sich das Gerät im Ruhezustand befindet.

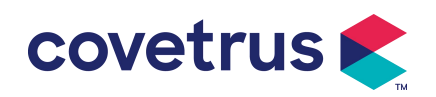

## Chapter 6 Infusionsparameter festlegen

#### 6.1 Einführung in die Einstellung der Infusionsparameter

(1) Die Arzneimittelinformationen können nur dann in der laufenden Schnittstelle angezeigt werden, wenn die Arzneimittelbibliothek aktiviert ist .

Wählen Sie im Hauptmenü das Symbol "Einstellungen", um das Untermenü aufzurufen. Suchen Sie nach dem Menüpunkt "Medikamentenbibliothek", stellen Sie den Ein-/Aus-Zustand der Medikamentenbibliothek ein und wählen Sie das Medikament aus. Weitere Informationen finden Sie in **Kapitel 7.1.3** dieses Benutzerhandbuchs.

(2) Sowohl für die in der Infusionsparametereinstellung eingegebene Rate als auch für die vom System berechnete Rate, deren Bereich innerhalb des standardmäßigen Durchflussratenbereichs des Systems der aktuellen Arbeitsspritzenspezifikation liegt .

(3) Wenn das zu infundierende VTBI (Volumen, das infundiert werden soll) nicht eingestellt ist, wird standardmäßig die gesamte Flüssigkeit/das Medikament in der Spritze infundiert.

## 6.2 Infusionsmodus-Einstellung

Nachdem das Gerät gestartet und der Selbsttest abgeschlossen ist , wechselt das Gerät automatisch in die Parametereinstellungsoberfläche des Ratenmodus . Wenn Sie einen anderen

Modus auswählen möchten, wählen Sie das Symbol 🗘 "Menü", um in die Hauptoberfläche zu

gelangen, und wählen Sie dann das Symbol "Modi", um in die Modusauswahlmenüoberfläche zu gelangen und den voreingestellten Infusionsmodus auszuwählen.

| Modi |             | & 50ml ≤     | 100% 🗲 |  |  |  |
|------|-------------|--------------|--------|--|--|--|
| 1    | Ratenm      | Ratenmodus > |        |  |  |  |
| 2    | Zeitmodus 🔷 |              |        |  |  |  |
| 3    | Körperg     |              |        |  |  |  |
|      |             |              |        |  |  |  |
|      | <           | *            | > 1/1  |  |  |  |

#### 6.2.1 Rate-Modus

In diesem Modus können zwei Parameter eingestellt werden : Rate und VTBI (zu infundierendes Volumen). Wenn zwei der Parameter eingestellt sind , berechnet das System automatisch den dritten Parameter . Wenn das VTBI 0 ist, arbeitet das Gerät mit der eingestellten Rate , bis es stoppt . nach dem Alarm.

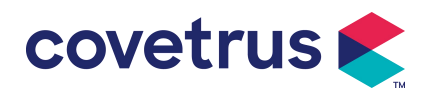

#### 6.2.2 Zeitmodus

In diesem Modus können zwei Parameter eingestellt werden: VTBI (zu infundierendes Volumen) und Zeit. Das System berechnet die Geschwindigkeit automatisch: Geschwindigkeit = Volumen (ml) / Zeit (min).

#### 6.2.3 Körpergewichtsmodus

In diesem Modus können verschiedene Parameter eingestellt werden: das Gewicht (Körpergewicht), Acti agentia (Arzneimittelmasse), Konz. Einheit (Konzentrationseinheit), Volumen (Flüssigkeitsvolumen), Konz. Dosisleistung, Dosisleinheit, ZIV.

Das System berechnet die Durchflussrate automatisch aus der angegebenen Dosisrate gemäß der entsprechenden Formel { Dosisrate × Gewicht} / {Wirkstoff ( Medikamentenmasse ) / Volumen ( Flüssigkeitsvolumen ) } , und die Zeit entspricht dem VTBI / der Durchflussrate.

## Chapter 7 Systemeinstellungen

## 7.1 Einstellungen

Wählen Sie in der Hauptoberfläche das Symbol "Einstellungen", um die Schnittstelle zur Parametereinstellung aufzurufen.

#### 7.1.1 Spritzenmarken

Sie zuerst die Spritze , wählen Sie dann " Spritzenmarken ", um die Schnittstelle zur Auswahl der Spritzenmarke aufzurufen, und wählen Sie die Option "Voreingestellte Marke" aus.

Das System enthält folgende Spritzenmarken: BD, Monoject, Terumo, B. Braun . Weitere Spritzenmodelle können hinzugefügt werden, indem neue Marken erstellt und wie in Abschnitt 10.2 beschrieben neu kalibriert werden .

**Hinweis:** <u>Unterschiedliche Spritzenmarken können zu Abweichungen in der Durchflussrate führen</u>. <u>Überprüfen Sie vor der Verwendung der Spritze</u>, ob die auf der Benutzeroberfläche angezeigten Informationen mit denen der tatsächlich verwendeten Spritze übereinstimmen .

#### 7.1.2 Käfignummer

Klicken Sie auf die Option "Käfignummer" und geben Sie die Käfignummer (Bereich 0–255) ein. Die Schrittweite beträgt 1.

#### 7.1.3 Arzneimittelbibliothek

Wählen Sie den voreingestellten Medikamentennamen aus und der Name wird in der laufenden Schnittstelle angezeigt

Die Funktion kann ein- oder ausgeschaltet werden.

(1) Die digitale Spritzenpumpe unterstützt 32 Medikamente ohne Ober- und Untergrenzen.

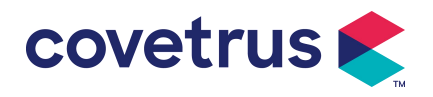

#### 7.1.4 KVO-Rate

Wählen Sie "KVO -Rate " und geben Sie den numerischen Wert ein . Wählen Sie nach der Bestätigung "OK" .

Den einstellbaren KVO-Bereich finden Sie in Kapitel 2.1 .

#### 7.1.5 Bolusrate

Legen Sie die Standard-Bolusrate fest. Bitte beachten Sie Kapitel 2. 1 für den Bereich der Bolusrate.

#### 7.1.6 Okklusionsdruck

Wählen Sie " Okklusionsdruck ", um in die Einstellungsoberfläche für den Okklusionsgrad zu gelangen . Rollen Sie das lange Kästchen auf den voreingestellten Wert und Wählen Sie nach der Bestätigung "OK" .

Je höher der voreingestellte Wert ist , desto höher ist der Okklusionsgrad . Es wird empfohlen, den geeigneten Okklusionsdruck entsprechend den tatsächlichen Anforderungen auszuwählen .

## Warnung:

- Wenn eine medizinische Flüssigkeit mit hoher Viskosität verwendet wird und der Okklusionsdruck auf einen niedrigen Wert eingestellt ist, kann es sein, dass das System einen Okklusionsalarm anzeigt, auch wenn die Leitung nicht verstopft ist. Beobachten Sie in dieser Situation bitte sorgfältig das Druckanzeigesymbol auf dem Anzeigebildschirm und die Bedienung der Spritze und erhöhen Sie den Okklusionsdruck bei Bedarf.
- einem hohen Okklusionsdruck kann die an die Spritze angeschlossene Verlängerungsleitung aufgrund des hohen Drucks in der Leitung platzen. Bitte stellen Sie sicher, dass die Verlängerungsleitung fest an der Spritze befestigt ist.
- Wenn der Okklusionsdruck zu hoch eingestellt ist, kann dies f
  ür das Tier unangenehm sein .
   Beobachten Sie nach dem Erh
  öhen des Okklusionsdrucks sorgf
  ältig den Zustand des Tieres
  und ergreifen Sie sofort Ma
  ßnahmen, wenn etwas Ungew
  öhnliches auftritt .
- Wenn das Gerät einen Fehler aufweist , beträgt der von der Spritze erzeugte maximale Druck <u>300 kPa. Im Einzelfehlerzustand beträgt das maximale Infusionsvolumen 2 ml .</u>

| Anwendbares Modell: Digitale Spritzenpumpe. Okklusionsdruckstufe: 3 Stufen. |                           |       |                           |       |                           |
|-----------------------------------------------------------------------------|---------------------------|-------|---------------------------|-------|---------------------------|
| Ebe<br>ne                                                                   | Druckintensität<br>(mmHg) | Ebene | Druckintensität<br>(mmHg) | Ebene | Druckintensität<br>(mmHg) |
| 1                                                                           | 300                       | 2     | 600                       | 3     | 900                       |

## (Tabelle 7.1.6 -1 Zusammenhang zwischen Okklusionsgrad und Druck)

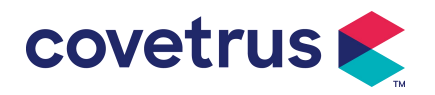

#### 7.1.7 Druckeinheit

Wählen Sie " Druckeinheit ", um die Druckeinheit auszuwählen. Es gibt vier Einheiten: mmHg, kPa, bar und PSI . Wählen Sie die voreingestellte Einheit und stellen Sie den Wert ein .

| Einheitenzeich | Einheitenumrechnung                         |  |
|----------------|---------------------------------------------|--|
| en             |                                             |  |
| kPa            | 1 kPa = 7,5 mmHg = 0,145 psi = 0,01 bar     |  |
| PSI            | 1 psi = 51,714 mmHg = 6,894 kpa = 0,068 bar |  |
| Bar            | 1 bar = 750,06 mmHg = 14,503 psi = 100 kPa  |  |

Hinweis: Bitte bestätigen sorgfältig, bevor Sie die aktuelle Druckeinheit ändern.

#### 7.1.8 Pumpenleerlaufalarm

Wählen Sie "Pumpenleerlaufalarm", um die Einstellungsoberfläche für den Pumpenleerlaufalarm aufzurufen . Wählen Sie die Option "Voreingestellte Zeit", um die Zeit einzustellen. Die verfügbaren Alarmzeiten für den Pumpenleerlauf sind 2 Min ., 5 Min. , 10 Min. , 15 Min. , 20 Min. oder 30 Min .

Der Pumpenleerlaufalarm bezieht sich auf den Alarm, der aktiviert wird, wenn innerhalb der voreingestellten Leerlaufalarmzeit keine Tasten gedrückt werden und sich das Gerät im Nicht-Infusions- und Nicht-Alarmzustand befindet.

#### 7.1.9 Zielvoralarm

Wählen Sie "Voralarm beenden", um das Zeiteinstellungsmenü aufzurufen. Wählen Sie die Option "Voreingestellte Zeit", um die Zeit einzustellen. Die verfügbaren Endzeiten für den Voralarm sind 2 Min., 5 Min., 10 Min., 15 Min., 20 Min. oder 30 Min.

Die Zeit für den Voralarm bezieht sich auf die Zeit, die vergeht , wenn sich das infundierte Arzneimittelflüssigkeitsvolumen dem voreingestellten Wert nähert , was einen Alarm bei fast vollständiger Verabreichung auslöst .

#### 7.1.10 Mikromodus

Wählen Sie 『Mikromodus 』, um in die Einstellungsoberfläche zu gelangen. Die Funktion kann ein- oder ausgeschaltet werden. Im eingeschalteten Modus Es kann eine Ratenbegrenzung eingestellt werden, die die Infusionsrate in jedem Infusionsmodus begrenzt. Der verfügbare Bereich des Mikromodus liegt zwischen 100 und 1500 ml /h und der Mindestschritt beträgt 1 ml/h.

| Spritzengröße | Max. Ratenbereich |
|---------------|-------------------|
| 2 ml          | 100-100ml/h       |
| 5 ml          | 100 -150 ml/h     |
| 10 ml         | 100- 300 ml/h     |
| 20 ml         | 100- 600 ml/h     |
| 30 ml         | 100- 900 ml/h     |
| 50 /60 ml     | 100-1500 ml/h     |

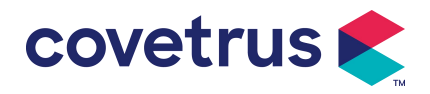

#### 7.1.11 Gesamtvolumen zurücksetzen

Wählen Sie 『Gesamtvolumen zurücksetzen 』 und Klicken Sie dann im Eingabeaufforderungsfeld auf "Ja", um das Zurücksetzen zu bestätigen . Andernfalls wählen Sie bitte "Nein".

## 7.2 Allgemeines

Wählen Sie in der Hauptoberfläche "Allgemein", um die Oberfläche für die allgemeinen Geräteeinstellungen aufzurufen.

#### 7.2.1 Datum und Uhrzeit

Wählen Sie "Datum & Uhrzeit", um das Fenster für die Datums- und Uhrzeiteinstellung aufzurufen. Hier können Sie Datum , Uhrzeit und Format einstellen .

Beim Einstellen von Datum und Uhrzeit Geben Sie den numerischen Wert ein direkt. Um beispielsweise das Datum "201 8/ 08 / 31" voreinzustellen, geben Sie " 8-31-2018 " ein; um die Uhrzeit "1 2 : 34" voreinzustellen, geben Sie "1 2 34" ein.

Die Uhrzeit kann im 24h-Format oder im 12h-Format angezeigt werden . Das Datum kann in britischer, amerikanischer oder chinesischer Schrift angezeigt werden. Bitte stellen Sie es entsprechend Ihren Anforderungen ein .

#### 7.2.2 Helligkeit

Wählen Sie "Helligkeit ", um die Einstellungsoberfläche aufzurufen. Die Helligkeit kann in 10 Stufen eingeteilt werden.

#### 7.2.3 Ton

Wählen Sie "Ton", um die Einstellungsoberfläche aufzurufen . Die Lautstärke lässt sich in 10 Stufen einteilen. Die niedrigste Lautstärke sollte nicht weniger als 45 dB und die höchste nicht mehr als 80 dB betragen. Rollen Sie den langen Kasten auf den voreingestellten Wert und Wählen Sie nach der Bestätigung "OK".

Vorsicht : Wenn der Schallpegel des Alarmsignals niedriger ist als der Umgebungslärm, kann der Bediener den Alarmstatus nur eingeschränkt erkennen .

#### 7.2.4 Bildschirmsperre

Wählen Sie "Bildschirmsperre", um in die Einstellungsoberfläche zu gelangen, und wählen Sie "EIN" oder "AUS".

Die verfügbare automatische Verriegelung Bildschirmzeit sind 15s, 30s, 1min, 2min, 5min, 10min oder 30 Minuten usw., was bedeutet, dass das Gerät den Bildschirm automatisch sperrt, wenn der Bildschirm nach dem Start des Geräts nicht berührt oder die Taste innerhalb einer bestimmten Zeitspanne nicht gedrückt wird .

Entsperren: Wählen Sie im Schloss 『Abbrechen』 Bildschirmoberfläche.

Hinweis: Das Gerät wird entsperrt automatisch, wenn ein Alarm für einen hohen Füllstand

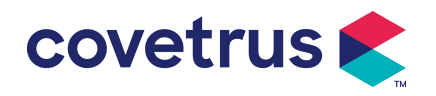

<u>vorliegt</u>.

#### 7.2.5 Nachtmodus

Wählen Sie [ Nachtmodus ] um in die EIN- und AUS- Einstellungsschnittstelle zu gelangen . Stellen Sie die Start- und Endzeit des Nachtmodus und die Helligkeit ein . Das System passt die Helligkeit an automatisch auf den vom Benutzer festgelegten Wert in der Nacht .

#### 7.2.6 Batteriekapazitätsanzeige

Wenn die Funktion eingeschaltet ist , wird die Akkulaufzeit in der oberen rechten Ecke des Bildschirms angezeigt . Wenn sie ausgeschaltet ist, wird die verbleibende Kapazität in Prozent angezeigt .

## 7.3 System

Wählen Sie in der Menüoberfläche "System", um die Benutzeroberfläche zum Einstellen der Systeminformationen aufzurufen .

#### 7.3.1 Sprache

Dieses Gerät unterstützt vereinfachtes Chinesisch , Englisch , Spanisch, Französisch usw.

## **Chapter 8 Andere Funktionen**

## 8.1 Verlaufseinträge

Wählen Sie "Aufzeichnungen" Wählen Sie in der Hauptoberfläche "Verlaufseinträge" aus, um die Verlaufsdatensatzabfrage zu starten. Das Gerät unterstützt über 5.000 Verlaufsdatensätze , die Ereignisname, Datum und Uhrzeit anzeigen ( dauerhafte Speicherung) . Sobald der Datensatz voll ist, werden die alten Datensätze nach dem First-In-First-Out-Prinzip durch neue Datensätze überdeckt .

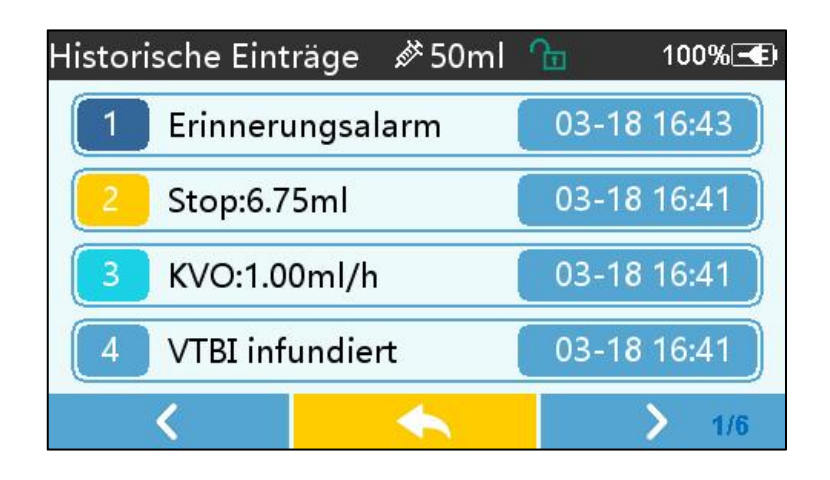

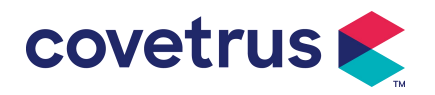

#### 8.2 Letzte Therapie

Wählen Sie in der Hauptschnittstelle "Letzte Therapien" aus, um die Abfrageschnittstelle für Therapieaufzeichnungen aufzurufen.

- (1) Diese Schnittstelle zeigt die letzten 20 Behandlungsaufzeichnungen an. Benutzer können einen beliebigen Plan als aktuellen Infusionsplan auswählen und die Infusion nach Bestätigung der Parameter starten.
- (2) Das System kann bis zu 20 Behandlungsdatensätze speichern. Wenn die Datensätze voll sind, werden die alten Datensätze durch die neuen Datensätze überschrieben.

## 8.3 Anti-Bolus

Wenn der Okklusionsalarm ausgelöst wird, kehrt der Motor automatisch um, um den Druck zu senken und den Einfluss des Bolus zu verringern . Dadurch wird zusätzlicher Schaden für die Tiere nach der Okklusion vermieden.

## 8.4 Elektronische Speicherfunktion

Nach dem Ausschalten kann die elektronische Speicherfunktion mindestens 10 Jahre lang speichern.

## **Chapter 9Alarmmeldung und Fehlerbehebung**

## 9.1 Einführung in die Alarmstufe

Während der Infusionsvorbereitung und -infusion gibt dieses Gerät einen Alarm aus, wenn die eingestellte Alarmschwelle erreicht oder überschritten wird. Die Alarmmeldung erfolgt mit Ton, Licht und Text. Je nach Wichtigkeit der Alarminformationen , dem Notfall und der Sicherheit, wird der Alarm s Sind Einstufung in drei Stufen: hoch, mittel und niedrig. Weitere Informationen finden Sie in der folgenden Tabelle:

| Alarmstufe      | Tonsignalintervall | Lichtfarbe/Blinkfrequenz         |
|-----------------|--------------------|----------------------------------|
| Hoher Alarm     | 10 Sekunden        | Rote Anzeige blinkt /2,0±0,6Hz   |
| Mittlerer Alarm | 15 Sekunden        | Gelbe Anzeige blinkt / 0,6±0,2Hz |
| Niedrigalarm    | 20er Jahre         | Gelbe Kontrollleuchte leuchtet   |

Bei einem Alarm zeigt das System die Alarmoberfläche an . Bei hohem Alarmniveau wählen Sie "OK", um den Alarm zu beenden und die Alarmoberfläche zu verlassen . Bei mittlerem oder niedrigem Alarmniveau wählen Sie "OK", um den Signalton zu beenden und die Alarmoberfläche zu verlassen.

Wählen Sie "Stumm", um den Alarm stummzuschalten . Wenn der Alarm nicht gelöscht wird , ertönt der Alarmton nach 2 Minuten .

Warnung : Einige Alarmschwellenwerte können vom Benutzer eingestellt werden, z. B. Okklusionsdruck, Pumpenleerlaufalarm, VTBI-Voralarm und Alarmlautstärke. Der Benutzer muss die Parameter beim Einstellen des Alarmschwellenwerts bestätigen. Andernfalls kann dies die

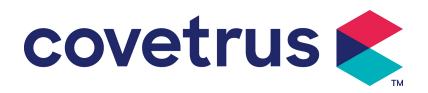

Alarmfunktion oder die Infusionssicherheit beeinträchtigen.

## 9.2 Mehrstufige Alarmregeln

Wenn mehrere Alarme gleichzeitig ausgelöst werden , alarmiert das System nach folgenden Regeln:

#### Tabelle 9.2-1

| Mehrstufiger Alarm          | Regeln                                                 |  |  |
|-----------------------------|--------------------------------------------------------|--|--|
| Mehrere Alarme              | Alarm der höchsten Stufe mit Ton, Licht und Text an .  |  |  |
| unterschiedlicher Stufen    | Mittleren Alarm anzeigen , nachdem alle Alarme der     |  |  |
| werden gleichzeitig         | höchsten Stufe beseitigt wurden.                       |  |  |
| ausgelöst                   |                                                        |  |  |
| Mehrere Alarme der gleichen | Der Alerm wird obwochselnd engezeigt des Zeitigtenvell |  |  |
| Stufe werden gleichzeitig   | beträgt 1 o                                            |  |  |
| ausgelöst                   |                                                        |  |  |

Bei einem Alarm werden die entsprechenden Alarminformationen im Bildschirmtitel angezeigt . Weitere Informationen finden Sie in **Anhang A.** 

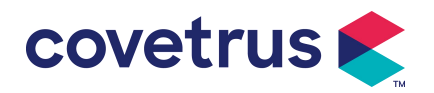

## 9.3 Alarmbehandlung

Warnung : Wenn ein Alarm ausgelöst wird, überprüfen Sie bitte den Zustand des Tieres und lösen Sie das durch den Alarm angezeigte Problem . bevor Sie weiterarbeiten .

Die Alarmlösung finden Sie in Anhang A.

## 9.4 Fehleranalyse und -behebung

Bei einem Fehler wird die Alarminformation auf dem Display der Spritzenpumpe angezeigt . Es handelt sich um einen Hochpegelalarm . Bitte ergreifen Sie Gegenmaßnahmen und beheben Sie anschließend den Fehleralarm. Kann der Fehler nicht behoben werden, stellen Sie bitte die Nutzung des Geräts ein und wenden Sie sich zur Reparatur und Prüfung an unser Unternehmen . Die Inbetriebnahme ist erst nach bestandener Prüfung zulässig . Andernfalls kann es bei fehlerhaftem Betrieb zu unvorhersehbaren Schäden kommen.

Wenn das Gerät aus unbekanntem Grund brennt/brennt oder andere ungewöhnliche Situationen auftreten , muss der Benutzer sofort die Stromversorgung unterbrechen und sich an unseren Kundendienst wenden.

## Chapter 10 Wartung

## **10.1 Reinigung und Desinfektion**

## Warnung:

- <u>Unterbrechen Sie bitte die Stromversorgung und ziehen Sie das DC/AC-Netzkabel ab, bevor</u> <u>Sie das Gerät reinigen .</u>
- <u>Gerät während der Reinigung und Desinfektion waagerecht und nach oben gerichtet, um das</u> <u>Gerät und das Zubehör vor Flüssigkeiten zu schützen .</u>

#### 10.1.1 Reinigung

- (1) Die tägliche Wartung besteht hauptsächlich darin, die Schale und den Pumpenkörper zu reinigen. Es ist unvermeidlich, dass medizinische Flüssigkeit Während der Infusion kann Flüssigkeit in das Gerät gelangen . Einige Arzneimittelflüssigkeiten können die Pumpe korrodieren und Störungen verursachen . Reinigen Sie das Gerät daher rechtzeitig nach der Infusion. Wischen Sie es zunächst mit 75%igem Alkohol oder Wasser ab, reinigen Sie es anschließend mit einem feuchten, weichen Tuch und lassen Sie es anschließend trocknen. natürlich.
- (2) Wischen Sie die Geräteschnittstelle mit einem trockenen, weichen Tuch ab und vergewissern Sie sich vor der Verwendung, dass die Schnittstelle trocken ist .
- (3) Bitte tauchen Sie das Gerät nicht in Wasser. Obwohl dieses Gerät bis zu einem gewissen Grad wasserdicht ist , überprüfen Sie bitte, ob die Pumpe normal funktioniert Wenn

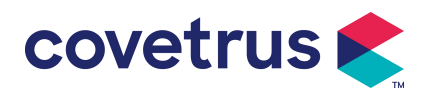

Flüssigkeit auf das Gerät spritzt. Führen Sie bei Bedarf einen Isolations- und Leckstromtest durch.

#### 10.1.2 Desinfizieren

(1) Durch die Desinfektion kann die Pumpe beschädigt werden. Es wird empfohlen, die Pumpe bei Bedarf zu desinfizieren.

Bitte desinfizieren Sie das Gerät mit gängigen Desinfektionsmitteln wie 50 % Natriumhypochlorit, Cidex 2 % Glutaraldehyd + Aktivierungsmittel, 75 % Ethanol oder 70 % Isopropylalkohol etc. Bitte beachten Sie die Anweisungen des Desinfektionsmittels.

(2) Es wird empfohlen, das Gerät vor der Desinfektion zu reinigen.

Gerät nicht mit einem Hochdruckdampfsterilisator, trocknen Sie das Gerät nicht mit einem Trockner oder

ähnliches Produkt.

Warnung: Bitte verwenden Sie kein Cidex OPA Orthophthalaldehyd, Methylethylketon oder ähnliche Lösungsmittel, da es sonst zu Korrosion des Geräts kommen kann .

## 10. 2 Neue Marke und Kalibrierung hinzufügen

Wählen Sie im Untermenü "System" die Option " Markenwartung ", um die Schnittstelle für die Markeneinstellungen aufzurufen. Benutzer können neue Marken hinzufügen, vorhandene Marken löschen oder Kalibrierungen vornehmen.

## Warnung:

- <u>Es wird empfohlen, sich für eine individuelle Bedienung an unser Unternehmen oder unseren</u> <u>Händler vor Ort zu wenden. oder Kalibrierung durch professionelle Techniker . Andernfalls</u> kann die Infusionsgenauigkeit nicht garantiert werden .
- Die eingebaute Marke des Systems darf nicht gelöscht werden.

#### (1) Neue Marke hinzufügen

Wenn die aktuell verwendete Spritzenmarke nicht im System integriert ist, fügen Sie bitte die neue Spritzenmarke in dieser Schnittstelle hinzu und legen Sie den Markennamen und die Spezifikation der Spritze usw. fest .

#### (2) Marke löschen

Rufen Sie die Schnittstelle "Löschen" auf und wählen Sie sie aus, um die benutzerdefinierte Spritzenmarke zu löschen.

#### (3) Kalibrierung

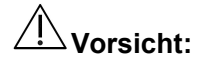

Eine Kalibrierung ist unter den folgenden Umständen erforderlich:

• Wenn die Pumpe zum ersten Mal verwendet wird;

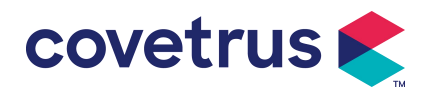

- Wenn zum ersten Mal eine neue Spritzenmarke hinzugefügt wird;
- Nach Ablauf der Frist wird eine Wartung durchgeführt.

Vor der Kalibrierung müssen folgende Materialien vorbereitet werden: Ein Satz neuer Spritzen umfasst 2 ml, 5 ml, 10 ml, 20 ml, 30 ml, 50 ml.

#### Kalibrierungsschritte :

- 1) Wählen Sie die Spritzenmarke aus .
- 2) Wählen Sie die Spritzengröße .
- Setzen Sie die Spritze ein, ziehen Sie den Spritzenkolben ein wenig über die Größenskalalinie hinaus, drücken und halten Sie [Bolus] und schieben Sie den Kolben bis zur entsprechenden Größenlinie.
- 4) Drücken Sie [Start], um die Kalibrierung zu beginnen.
- 5) Kalibrierung abgeschlossen.
- 6) 2.1 angegebenen Genauigkeitswert entsprechen .

## 10.3 Entsorgung

Die normale Nutzungsdauer dieses Geräts beträgt 10 Jahre. Häufigkeit der Nutzung und angemessene Wartung beeinflussen die Lebensdauer. Geräte, die ihre Nutzungsdauer überschreiten, müssen außer Betrieb genommen und entsorgt werden. Für weitere Informationen wenden Sie sich bitte an den Hersteller oder Händler.

- 1. Außer Betrieb genommene Geräte können an den ursprünglichen Händler oder Hersteller zurückgegeben werden.
- 2. Gebrauchte Lithium-Polymer-Batterien sind auf die gleiche Weise zu entsorgen oder gemäß den geltenden gesetzlichen Bestimmungen zu behandeln.
- 3. Befolgen Sie die Geräteentsorgungsrichtlinien Ihrer medizinischen Einrichtung.
- 4. Die Entsorgung muss den örtlichen Rechtsvorschriften entsprechen.

## Chapter 11 Anhang

#### Anhang Ein Alarm und eine Lösung

| NEIN. | Alarmtyp            | Alarm<br>Ebene | Grund                                                                                                    | Lösung                                                                  |
|-------|---------------------|----------------|----------------------------------------------------------------------------------------------------|-------------------------------------------------------------------------|
| 1     | ZIV fast<br>am Ende | Niedrig        | Während der Infusion erreicht<br>die verbleibende Zeit die<br>eingestellte Zeit, die kurz vor<br>dem Abschluss steht, oder ist<br>kürzer | Dieser Alarm kann erst behoben<br>werden , wenn Infusion komplett<br>es |

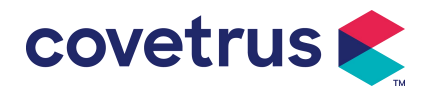

| 2 | Spritze fast<br>leer           | Niedrig | verbleibende<br>Medikamentenflüssigkeit in der<br>Spritze und die aktuelle<br>Durchflussrate berücksichtigt.                                                                    | Dieser Alarm kann erst behoben<br>werden , wenn Spritze leer.                                                                                        |
|---|--------------------------------|---------|----------------------------------------------------------------------------------------------------|----------------------------------------------------------------------------------------------------|
| 3 | VTBI<br>infundiert             | Hoch    | Die voreingestellte<br>Wertinfusion Fertigstellung                                                                                                    | Drücken Sie die Taste 【Stopp】,<br>um den Alarm zu stoppen                                                                                            |
| 4 | Spritze leer                   | Hoch    | Das flüssige Arzneimittel in der<br>Spritze ist leer.                                                                                                    | Drücken Sie die Taste 【 S<br>top 】 , um den Alarm zu<br>beenden                                                                                      |
|   |                                |         | 1. Leitungsverschluss während<br>der Infusion                                                                                                    | Wählen Sie " Stumm",<br>beseitigen Sie manuell die<br>Ursache der Verstopfung und<br>drücken Sie die Taste "Start",<br>um die Infusion fortzusetzen. |
| 5 | Druck hoch                     | Hoch    | 2. Die Flüssigkeit/das<br>Medikament in der<br>Infusionsleitung hat eine hohe<br>Viskosität, aber der<br>Systemverschluss ist zu<br>niedrig eingestellt                         | Erhöhen Sie den Alarmpegel.<br>Drücken Sie die Taste 【Start】,<br>um die Infusion fortzusetzen.                                                       |
|   |                                |         | 3. Der Drucksensor ist<br>beschädigt                                                                                                    | Zur Reparatur wenden Sie sich<br>bitte an den Händler oder<br>Hersteller                                                                             |
| 6 | Batterie<br>fast leer          | Niedrig | <ol> <li>Wenn die Stromversorgung<br/>nur über den eingebauten Akku<br/>erfolgt und dieser eine geringe<br/>Kapazität aufweist, dauert der<br/>Alarm über 30 Minuten</li> </ol> | Der Alarm eliminiert automatisch<br>nach dem Anschluss an die<br>externe Stromversorgung.                                                            |
|   |                                |         | 2. Batteriealterung oder Defekt der Geräteladeschaltung .                                                                                                    | Zur Reparatur wenden Sie sich<br>bitte an den Händler oder<br>Hersteller.                                                                            |
| 7 | Batterie<br>leer               | Hoch    | 1. Wenn nur die interne<br>Batterie zur Stromversorgung<br>verwendet wird und die<br>Batterieleistung fast erschöpft<br>ist, dauert der Alarm länger als<br>3 Minuten           | Sofort mit externer<br>Stromversorgung verbinden.                                                                                                    |
|   |                                |         | 2. Batteriealterung oder Defekt der Geräteladeschaltung .                                                                                                    | Zur Reparatur wenden Sie sich<br>bitte an den Händler oder<br>Hersteller.                                                                            |
| 8 | Keine<br>Batterie<br>eingefügt | Niedrig | Batterie ist entfernt                                                                                                    | Bevor Sie die Batterie einsetzen,<br>schalten Sie das Gerät bitte aus<br>und trennen Sie es von der<br>Stromversorgung.                              |

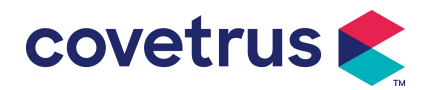

| 9  | Batterie<br>im Einsatz                                | Niedrig | Im eingeschalteten Zustand<br>wird die<br>Wechselstromversorgung<br>verwendet, aber das Netzkabel<br>wird während des Vorgangs<br>getrennt                 | Der Alarm erlischt automatisch<br>nach dem Anschluss an die<br>externe Stromversorgung.                                                                        |
|----|-------------------------------------------------------|---------|----------------------------------------------------------------------------------------------------|----------------------------------------------------------------------------------------------------|
| 10 | Keine<br>Batterie<br>und keine<br>Stromvers<br>orgung | Hoch    | Wenn die Batterie entfernt ist ,<br>sind sowohl das Netzkabel als<br>auch das Gleichstromladegerät<br>getrennt.                                            | Setzen Sie die Batterie erneut<br>ein oder schließen Sie sie an die<br>externe Stromversorgung an                                                              |
| 11 | Spritze<br>prüfen                                     | Hoch    | Spritzenabfall während der<br>Infusion                                                                                                    | Setzen Sie die Spritze wieder<br>ein                                                                                                    |
| 12 | Pumpenle<br>erlaufalarm                               | Niedrig | Nach der Installation der<br>Spritze, im Nicht-Arbeits- oder<br>Kein- Alarm-Zustand, gibt es<br>während der eingestellten Zeit<br>im System keinen Betrieb | Wählen Sie eine beliebige<br>Schaltfläche, um anzuhalten                                                                                                    |
| 13 | Stehen zu<br>Zeit<br>Abgelaufe<br>n                   | Mitte   | Im Standby -Modus , nach<br>Standby-Zeit endet                                                                                                    | Wählen Sie die Schaltfläche<br>"OK ", um den Alarm zu stoppen                                                                                                  |
| 14 | KVO fertig                                            | Hoch    | Die KVO-Arbeitszeit erreicht 30<br>Minuten, die Spritzenpumpe<br>funktioniert nicht mehr                                                                   | Drücken Sie die Taste 【Stop】,<br>um den Alarm zu stoppen                                                                                                    |
| 15 | Systemfehl<br>er<br>(NR.: 1-15)                       | Hoch    | Interner Fehler oder<br>Softwareausnahme                                                                                                    | Schalten Sie das Gerät aus und<br>starten Sie es neu. Wenn der<br>Alarm weiterhin besteht,<br>wenden Sie sich zur Reparatur<br>an den Händler oder Hersteller. |

**Notiz:** <u>Wenn der Alarm ertönt</u>, <u>wählen Sie das Symbol</u> <u>"Stumm" auf dem Bildschirm, um den</u> <u>Alarmton für 2 Minuten vorübergehend zu unterbrechen.</u>

#### Vertrieb durch:

Covetrus BV Beversestraat 23 5431 SL Cuijk (NL) cbproducts@covetrus.com